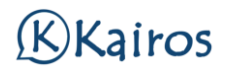

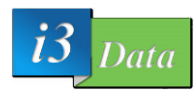

## Control de presencia (Móvil)

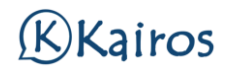

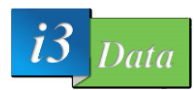

# INDICE

| $\triangleright$ | Como fichar desde la web         |
|------------------|----------------------------------|
| $\triangleright$ | Control de presencia4            |
| $\triangleright$ | Fichajes de entrada y de salida5 |
| $\triangleright$ | Comunicación de incidencias7     |
| $\triangleright$ | Horarios                         |
| $\triangleright$ | Saldo                            |

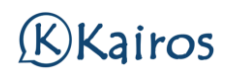

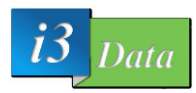

### **COMO FICHAR ENTRADA O SALIDA:**

Una vez hemos entrado al enlace y hemos entrado con nuestro usuario para los fichajes, deberemos de seleccionar qué fichaje queremos realizar.

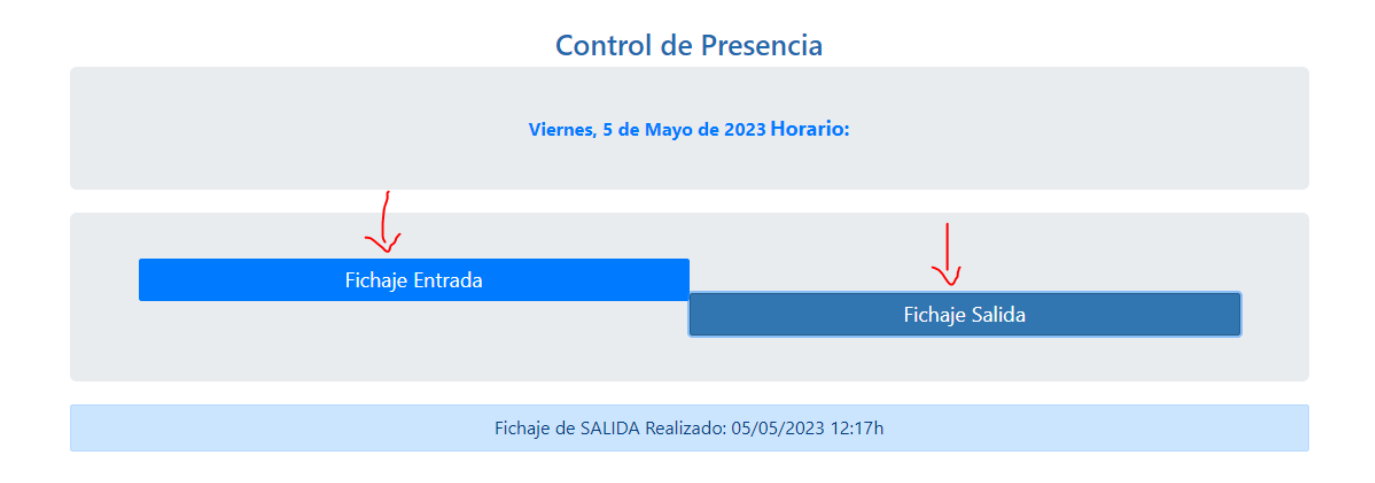

Una vez seleccionado, el fichaje se realizará.

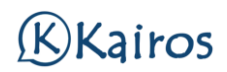

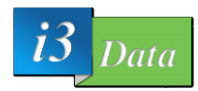

#### **CONTROL DE PRESENCIA:**

Como usuario registrado, una vez inicies sesión, encontrarás el icono de control de presencia:

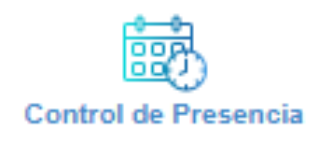

Clicando encima de él, se desplegará el siguiente menú con las distintas opciones que proporcionará:

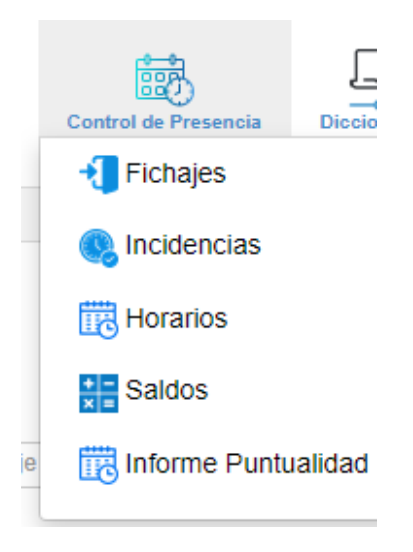

Fichajes: Lugar en el que realizara los fichajes de entrada y de salida.

**Incidencia:** Comunicación de incidencias cuando fichas al administrador.

Horarios: Podrás ver tus horarios asignados a cumplir.

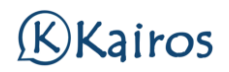

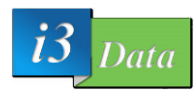

#### Fichaje de entrada y salida:

Seleccionando la opción de fichaje en la cabecera te encontrarás el siguiente menú, en el que podrás filtrar el fichaje que se han realizado.

| Iniolo<br>dd/mm/aaaa<br>Fin<br>dd/mm/aaaa<br>Empleado | 0 |
|-------------------------------------------------------|---|
| dd/mm/aaaa<br>Fin<br>dd/mm/aaaa<br>Empleado           |   |
| Fin<br>dd/mm/aaaa<br>Empleado                         |   |
| dd/mm/aaaa<br>Empleado                                |   |
| Empleado                                              |   |
|                                                       |   |
| Empleado del Fichaje                                  | Ŧ |
| Tipo Fichaje                                          |   |
| Tipo de Fichaje                                       | Ψ |

En el tipo de fichaje podrás ver los fichajes y seleccionar si solamente quieres ver uno o todos los que quieras marcar.

| Tipo Fichaje    |   |
|-----------------|---|
| ENTRADA, SALIDA | • |
| ENTRADA         | • |
| SALIDA          | ~ |

Lo mismo con el empleado:

| E  | mpleado         |   |
|----|-----------------|---|
| A  | Admin, Médico 1 | • |
| [  | Admin           | - |
|    | Médico 1        | ✓ |
|    | Médico 2        |   |
| Fe | Médico 3        |   |
| 26 | Médico 4        |   |

Una vez filtrado los registros que deseas ver, debería de ver algo similar a esto:

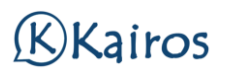

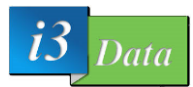

| Empleado     |             |      |          |   |
|--------------|-------------|------|----------|---|
| Admin        |             |      |          | * |
| Tipo Flohaje |             |      |          |   |
| ENTRADA      |             |      |          | * |
|              | 1 🗗         |      |          |   |
| Empleado 🛊   | Fiohaje     | Tipo | Estado 🛊 |   |
| Admin        | 28/04 14:08 | ENT  |          | Q |
| Admin        | 28/04 14:06 | ENT  |          | Q |
| Admin        | 26/04 08:36 | ENT  |          | ୍ |
| Admin        | 20/04 11:49 | ENT  |          | Q |
| Admin        | 20/04 09:01 | ENT  |          | Q |
| Admin        | 20/04 09:01 | ENT  |          | Q |
| Admin        | 19/04 09:00 | ENT  | PEN      |   |

Si quieres realizar un fichaje o una entrada, solamente debes de buscar el logo de fichaje:

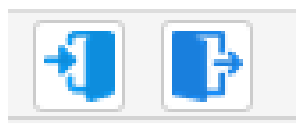

La fecha y hora no se pueden cambiar.

| Fichajes 202     | 3-04-28 12:17    |        | ×      |
|------------------|------------------|--------|--------|
| Fichajes         |                  |        |        |
|                  |                  |        |        |
| Empleado         | Admin            | $\sim$ |        |
| Tipo<br>Fichaje  | ENTRADA          | ~      |        |
| Fichaje          | 2023-04-28 12:17 |        |        |
| IP               | 46.24.67.118     |        |        |
|                  |                  |        |        |
|                  |                  |        |        |
|                  |                  |        |        |
|                  |                  |        |        |
| Guardar Fichajes |                  |        | Volver |

Al guardar fichaje, todo quedaría guardado, al igual con el de salida.

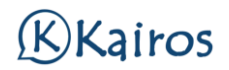

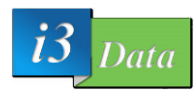

#### **INCIDENCIAS:**

En incidencias sirve para justificar una falta, un retraso a la hora de fichaje o una salida fuera de horario **justificada**, podremos filtrar por el usuario y revisar las incidencias que hay.

| Fittro (Min. 3 Caradic) |      |
|-------------------------|------|
|                         |      |
|                         | +Fit |
| Inlolo                  |      |
| dd/mm/aaaa              |      |
| Fin                     |      |
| dd/mm/aaaa              | 0    |
| Empleado                |      |
| Empleado del Incidencia | Ψ    |
| Tipo Fiohaje            |      |
| Tipo de Incidencia      | ×    |
| Estado                  |      |
|                         | *    |

Para añadir una incidencia deberemos de pulsar el botón del +

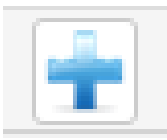

Y rellenar un formulario.

| Código       |                    |          |
|--------------|--------------------|----------|
| Empleado     | Médico 2           | ~        |
| Fichaje      | 28/04/2023 0:00    | <b>i</b> |
| Estado       | PENDIENTE          | ~        |
| Tipo Fichaje | ENTRADA            | ~ ←      |
| Descripción  | El coche se averió | ٤        |
| Fecha Envío  | 2023-04-28 12:19   |          |
| IP           | 46.24.67.118       |          |
|              |                    |          |
|              |                    |          |
|              |                    |          |
|              |                    |          |
|              |                    |          |

Rellenado, nos aparecerá en incidencias y en fichajes y salidas.

| SDE3 | 28/04/2023 | Médico 2 | DEPARTAMENTO | 28/04/2023<br>00:00 | ENTRADA | PENDIENTE | 46.24.67.118 |
|------|------------|----------|--------------|---------------------|---------|-----------|--------------|
|      |            |          |              |                     |         |           |              |

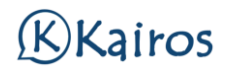

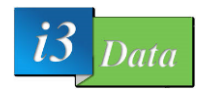

### **HORARIOS:**

En el apartado horario podrás consultar los horarios de trabajo que te han sido asignados.

| Flitro ( Min. 3 Caraot.) |   |
|--------------------------|---|
|                          |   |
| Mes                      |   |
| Mayo                     |   |
| Afio                     |   |
| 2023                     |   |
| Empleado                 |   |
| Médico 1                 | , |

Rellenamos el filtro y nos aparecerán los horarios del empleado:

| L M X J V S D L M X J   Medico 06:30 06:00 06:30 06:00 06:30 06:30                                    |        | 1     | 2     |       | 4     | 5     | 6 | 7 | 8     | 9     | 10    | 11    |
|----------------------------------------------------------------------------------------------------|--------|-------|-------|-------|-------|-------|---|---|-------|-------|-------|-------|
| V 06:30 06:00 06:30 06:00 06:30 06:30 06: |        | L     | м     | х     | J     | v     | s | D | L     | м     | х     | J     |
| Medico 1 09:00 09:00 09 | ~      | 06:30 | 06:00 | 06:30 | 06:00 | 06:30 | D | D | 06:30 | 06:00 | 06:30 | 06:00 |
| 1 05:00 05:00 05:00 05:00 05:00 05:00 05:00 05:00 05:00 05:0<br>15:30 15:00 15:30 15:00 15:30 15:30 15:30 15:0 15:30 15:0                                                                                                    | Médico | -     | -     | -     | -     | -     |   |   | -     | -     | -     | -     |
| 15:30 15:00 15:30 15:00 15:30 15:30 15:30 15:30 15:00 15:30 15:0                                                                                                    | 1      | 09:00 | 09:00 | 09:00 | 09:00 | 09:00 |   |   | 09:00 | 09:00 | 09:00 | 09:00 |
|                                                                                                    |        | 15:30 | 15:00 | 15:30 | 15:00 | 15:30 |   |   | 15:30 | 15:00 | 15:30 | 15:00 |
|                                                                                                    |        | 15:30 | 15:00 | 15:30 | 15:00 | 15:30 |   |   | 15:30 | 15:00 | 15:30 | 1     |

Para continuar viendo, deberemos de desplazar de derecha a izquierda la tabla proporcionada.

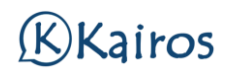

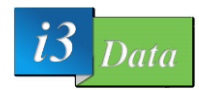

#### SALDO:

Aquí se podrá realizar la consulta de los saldos de los fichajes de entrada y salida realizado por cada usuario.

Si un usuario debe realizar al día 7 horas y ese día ha realizado 6:50 horas, aparecerá en rojo el cálculo de las horas que debe realizar ese empleado y las horas que ha realizado (horas calculadas al fichar con entrada y de salida).

A poderse realizar en otras horas flexibles del día, u otros días disponibles.

| Saldos           | \$                    |   |   |   |   |   |   |
|------------------|-----------------------|---|---|---|---|---|---|
| Filt             | tro ( Min. 3 Caract.) |   |   |   |   |   |   |
| Me               | 5                     |   |   |   |   |   |   |
| Ma               | ауо                   |   |   |   |   |   |   |
| Añ               | 0                     |   |   |   |   |   |   |
| 20               | 23                    |   |   |   |   |   |   |
| Em               | ipleado               |   |   |   |   |   |   |
| En               | npleado               |   |   |   |   |   |   |
|                  |                       |   |   |   |   |   |   |
| ¢                |                       |   |   |   |   |   |   |
| Мауо             | 2023                  | 1 | 2 | 3 | 4 | 5 | 6 |
|                  |                       | L | м | х | J | v | s |
| ✓<br>Médico<br>1 | DEPARTAMENTO          | - | - | - | - | - | - |
| ✓<br>Médico      | DEPARTAMENTO          | - | - | - | - | - | - |
| 2                |                       | - |   |   |   |   |   |